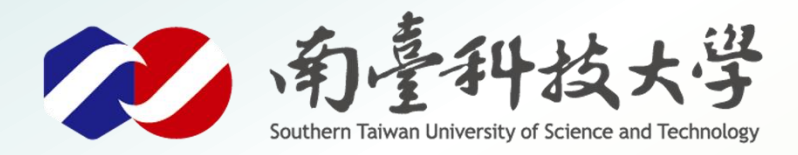

威威暴暴展

古都土城仔綠電創能與智動養殖 之跨界整合永續淨零發展計畫

# 土壤溼度感測器

MQTT應用

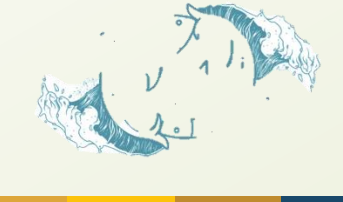

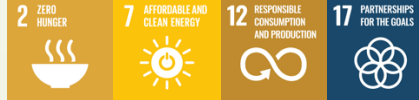

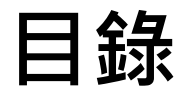

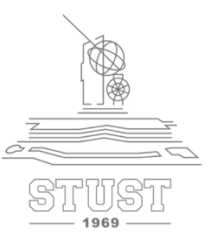

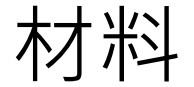

# 模組腳位說明

接線說明

# 程式撰寫說明

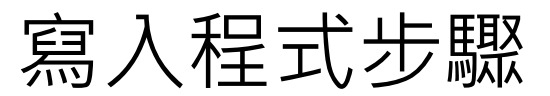

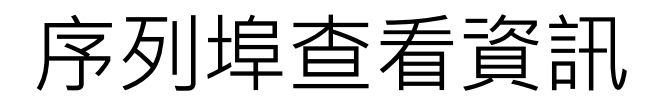

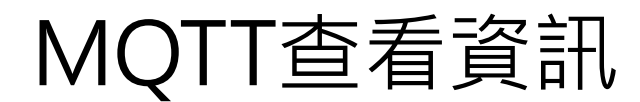

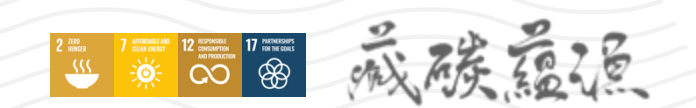

1

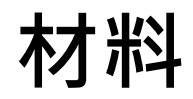

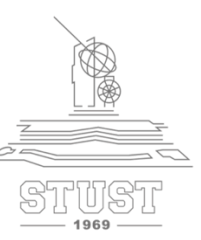

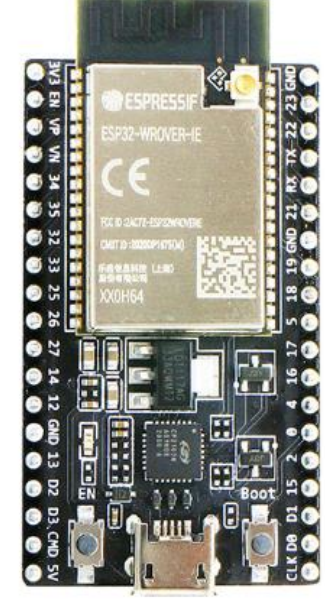

ESP32

威族夏夏

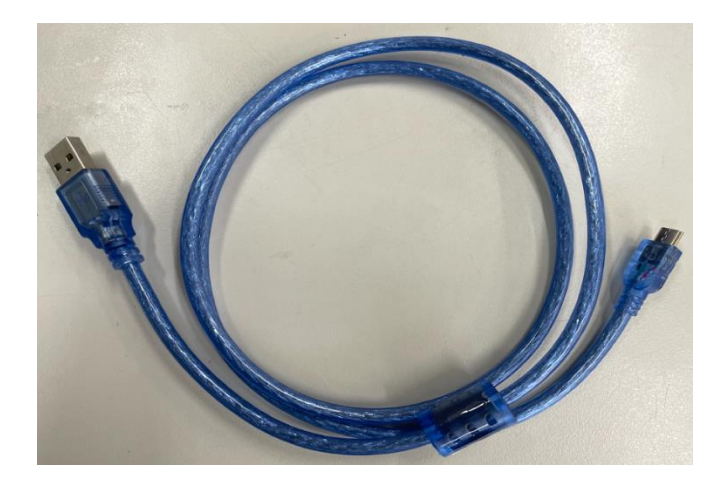

#### 數據傳輸線 (MicroUSB)

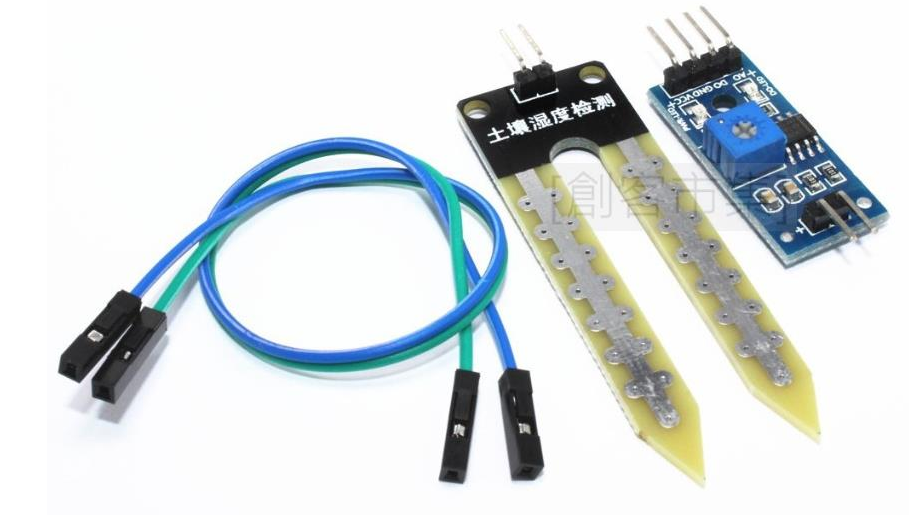

土壤溼度感測器模組

# 模組腳位說明

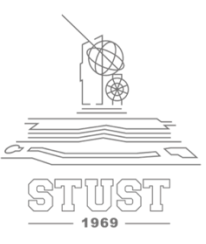

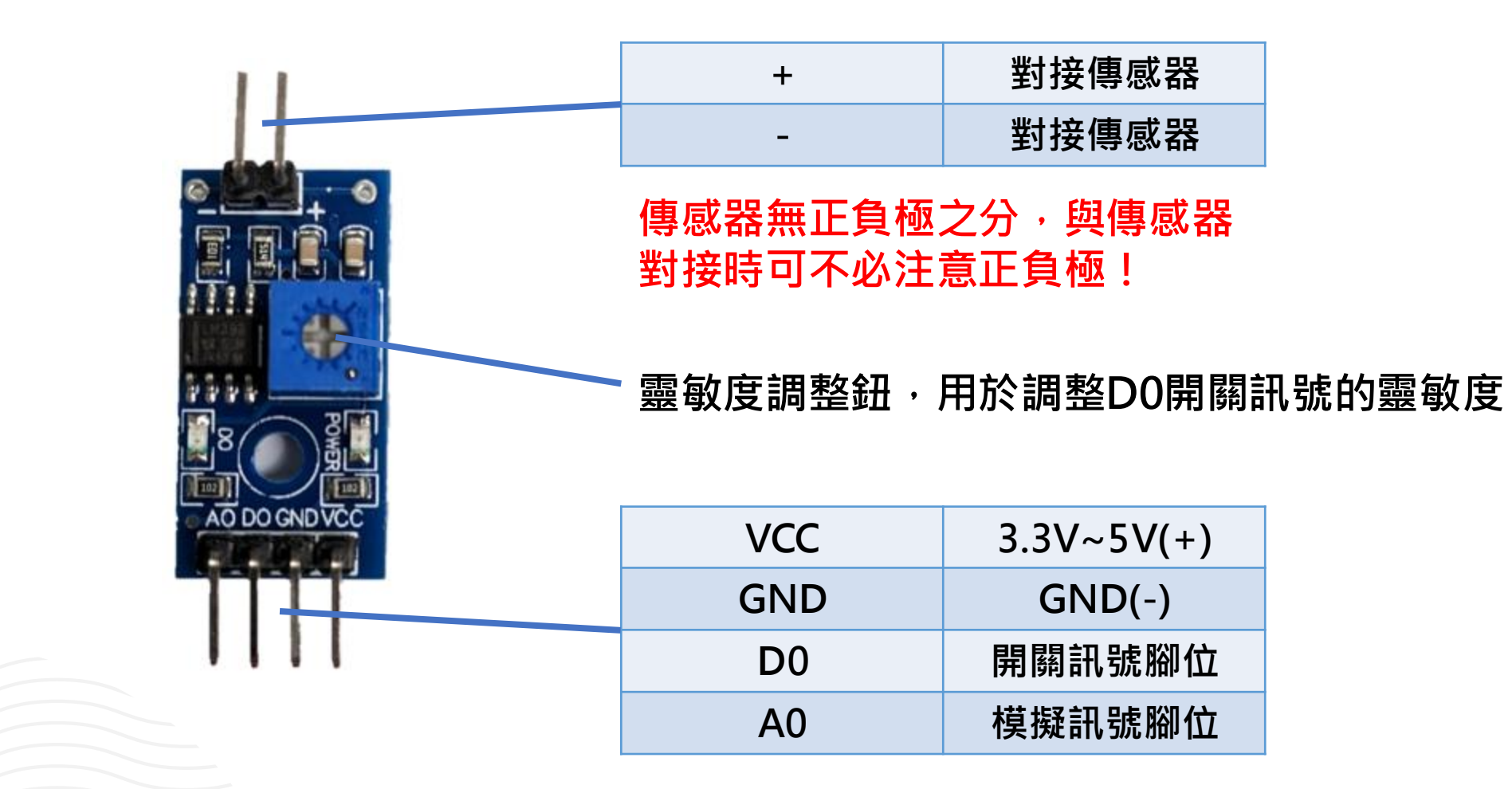

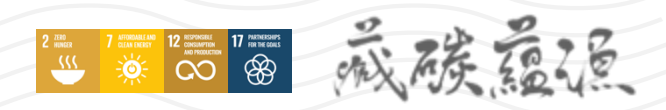

3

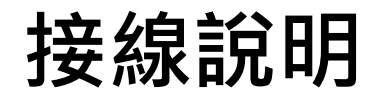

藏藏之

28

2 HIGH 7 HIGHMALIAN 12 DISPOSIT STATE AND A STATE AND A STATE AND

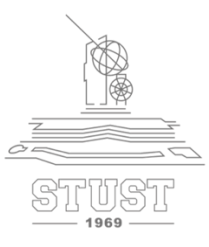

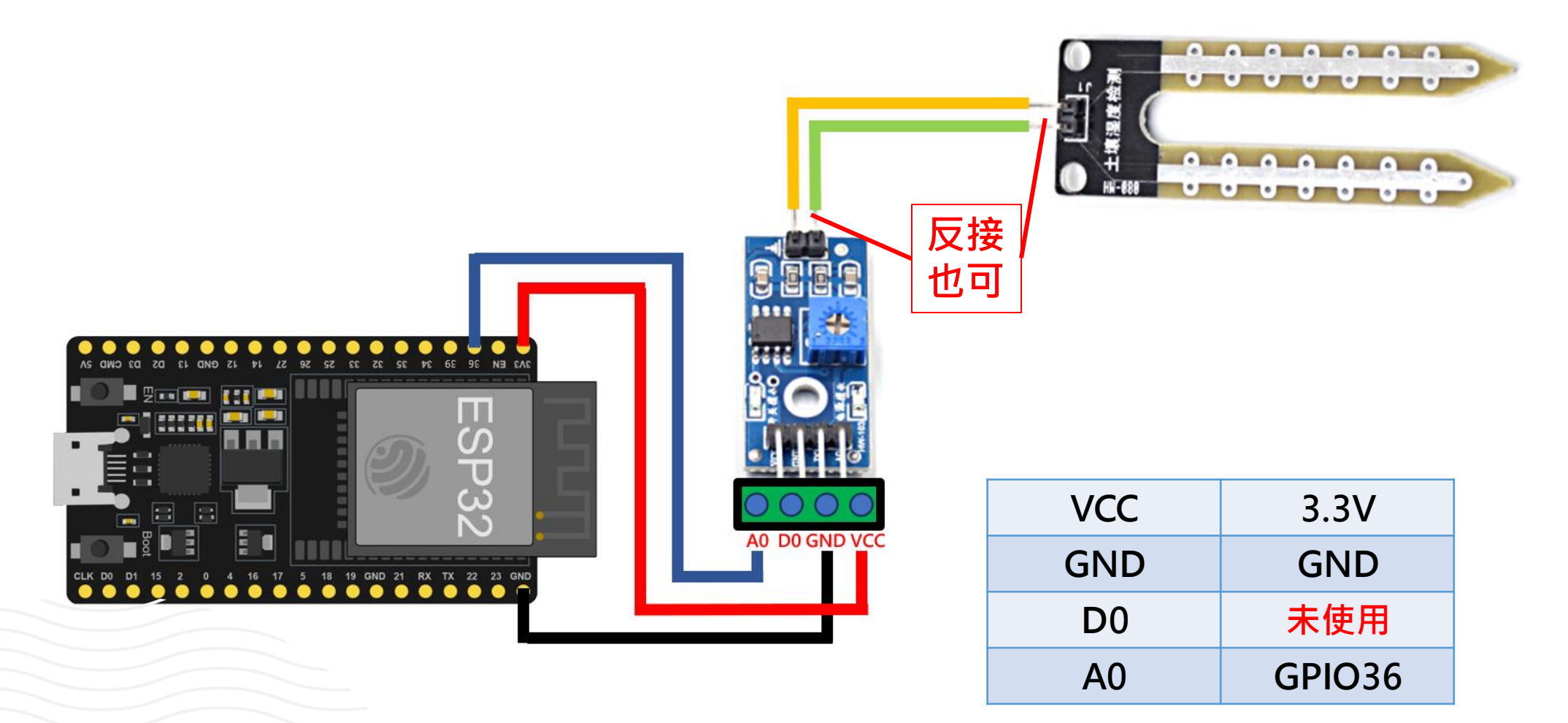

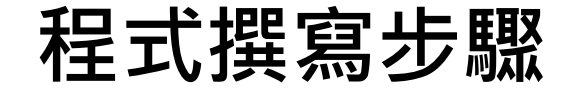

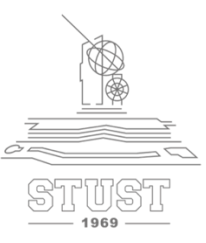

### ➤ 開啟記事本 「範例程式 土壤濕度感測器 MQTT.txt」

➤ 複製內容並貼上Arduino IDE視窗中

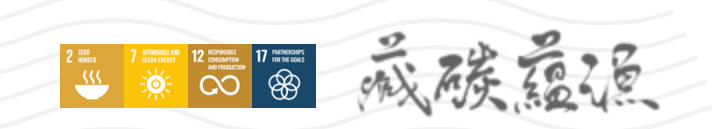

![](_page_6_Picture_0.jpeg)

![](_page_6_Picture_1.jpeg)

### ≻ 修改Wi-Fi資訊

#include <WiFi.h> #include <PubSubClient.h> //請先安裝PubSubClient程式庫

ssid = "名稱" password = "密碼"

// ------ 以下修改成你自己的WiFi帳號密碼 -----char\* ssid = "YourSSID"; char\* password = "YourPASSWORD"; //----- 以下修改成你的土壤濕度感測器腳位 -----int soil sensor = 36; //土壤濕度感測器AO信號腳 連接到ESP32 GPIO36

// ------ 以下修改成你MQTT設定 ----char \* MQTTServer = "broker.mqttgo.io";//免註冊MQTT伺服器 int MQTTPort = 1883;//MQTT Port char \* MQTTUser = "";//不須帳密 char \* MQTTPassword = "";//不須帳密

![](_page_7_Picture_0.jpeg)

![](_page_7_Picture_1.jpeg)

➤ 更改MQTTPubTopic,避免與他人重複

//推播主題1:推播土壤濕度 自行更改路徑,例如:TEST/class402/SoilWater char\* MQTTPubTopic1 = "YourTopic/class402/SoilWater"; long MQTTLastPublishTime;//此變數用來記錄推播時間 long MQTTPublishInterval = 3000;//每3秒推撥一次 WiFiClient WifiClient; PubSubClient MQTTClient(WifiClient);

![](_page_7_Picture_4.jpeg)

![](_page_8_Picture_0.jpeg)

![](_page_8_Picture_1.jpeg)

void setup() {
 Serial.begin(115200); //設定通訊鮑率
 pinMode(soil\_sensor,INPUT); //定義土壤濕度感測器接口為輸入接口。

//開始WiFi連線 WifiConnecte();

//開始MQTT連線 MQTTConnecte();

![](_page_8_Picture_5.jpeg)

# 程式撰寫步驟

![](_page_9_Figure_1.jpeg)

void loop() {
 //如果WiFi連線中斷,則重啟WiFi連線
 if (WiFi.status() != WL\_CONNECTED) { WifiConnecte(); }

//如果MQTT連線中斷,則重啟MQTT連線
if (!MQTTClient.connected()) { MQTTConnecte(); }

//如果距離上次傳輸已經超過1秒,則Publish距離 if ((millis() - MQTTLastPublishTime) >= MQTTPublishInterval ) {

int val= analogRead(soil\_sensor); //土壤濕度值給val Serial.print(val); Serial.println(" val"); //序列埠顯示val值 // ----- 將距離送到MQTT主題 -----MQTTClient.publish(MQTTPubTopic1, String((int)val).c\_str()); Serial.println("土壤濕度已推播到MQTT Broker");

MQTTLastPublishTime = millis(); //更新最後傳輸時間

![](_page_9_Picture_7.jpeg)

程式撰寫步驟

![](_page_10_Picture_1.jpeg)

MQTTClient.loop();//更新訂閱狀態 delay(50);

#### }

17 PARTNERSBURG

```
//開始WiFi連線
void WifiConnecte() {
    //開始WiFi連線
WiFi.begin(ssid, password);
while (WiFi.status() != WL_CONNECTED) {
    delay(500);
    Serial.print(".");
  }
  Serial.println("WiFi連線成功");
  Serial.println("WiFi.iocalIP());
```

//開始MQTT連線
void MQTTConnecte() {
 MQTTClient.setServer(MQTTServer, MQTTPort);
 while (!MQTTClient.connected()) {
 //以亂數為ClietID
 String MQTTClientid = "esp32-" + String(random(1000000, 9999999));
 if (MQTTClient.connect(MQTTClientid.c\_str(), MQTTUser, MQTTPassword)) {
 //連結成功,顯示「已連線」。
 Serial.println("MQTT已連線");
 }
}

#### } else {

//若連線不成功,則顯示錯誤訊息,並重新連線 Serial.print("MQTT連線失敗,狀態碼="); Serial.println(MQTTClient.state()); Serial.println("五秒後重新連線"); delay(5000);

## 寫入程式步驟

![](_page_11_Picture_1.jpeg)

#### ▶ 1.確定工具欄位下的選項有正確選擇

#### ▶ 2.確認後點擊上傳

2 INFO

![](_page_11_Picture_4.jpeg)

![](_page_11_Picture_5.jpeg)

![](_page_11_Picture_6.jpeg)

#### Leaving...

Hard resetting via RTS pin...

![](_page_11_Picture_9.jpeg)

![](_page_12_Picture_0.jpeg)

![](_page_12_Picture_1.jpeg)

#### ▶ 開啟右上角序列埠監控視窗即可查看土壤濕度資訊

| COM4                                | - 🗆 X                                    |     |
|-------------------------------------|------------------------------------------|-----|
|                                     | 傳送                                       |     |
| 00:02:06.764 -> 土壤濕度已推播到MQTT Broker |                                          |     |
| 00:02:09.755 -> 1885 val            |                                          |     |
| 00:02:09.755 -> 土壤濕度已推播到MQTT Broker | :                                        |     |
| 00:02:12.755 -> 1885 val 🚽          |                                          | al值 |
| 00:02:12.755 -> 土壤濕度已推播到MQTT Broker | □ ● ○ ○ ○ ○ ○ ○ ○ ○ ○ ○ ○ ○ ○ ○ ○ ○ ○ ○  |     |
| 00:02:15.764 -> 1885 val            |                                          |     |
| 00:02:15.764 -> 土壤濕度已推播到MQTT Broker | :                                        |     |
| 00:02:18.755 -> 1885 val            |                                          |     |
| 00:02:18.755 -> 土壤濕度已推播到MQTT Broker |                                          |     |
| 00:02:21.778 -> 1885 val            |                                          |     |
| 00:02:21.778 -> 土壤濕度已推播到MQTT Broker |                                          |     |
| 00:02:24.748 -> 1885 val            |                                          |     |
| 00:02:24.795 -> 土壤濕度已推播到MQTT Broker |                                          |     |
| 00:02:27.778 -> 1885 val            |                                          |     |
| 00:02:27.778 -> 土壤濕度已推播到MQTT Broker |                                          |     |
| ✔ 自動捲動 ✔ Show timestamp             | NL(newline) ~ 115200 baud ~ Clear output |     |

![](_page_12_Picture_4.jpeg)

![](_page_13_Picture_0.jpeg)

othely

28

2 IRR 7 STREAM AND 12 REPORT 17 PRINT DOGS

![](_page_13_Picture_1.jpeg)

#### ➤ 土壤濕度偵測計的偵測原理是透過「導電度」,即透過金屬探針之間的導 電度回傳類比訊號。

![](_page_13_Picture_3.jpeg)

金屬探針

![](_page_13_Picture_5.jpeg)

![](_page_14_Picture_0.jpeg)

stel

28

2 INDER 7 DIDATATION 12 DISPOSALT 17 POINT DISCOURT 10 DISCOURT DISCOURT DI

![](_page_14_Picture_1.jpeg)

#### ➤ ESP32類比訊號解析度為4096,即0~4095

![](_page_14_Figure_3.jpeg)

# MQTT查看資訊

![](_page_15_Picture_1.jpeg)

## ➤ 於瀏覽器開啟網站: <u>https://broker.mqttgo.io/</u>

![](_page_15_Picture_3.jpeg)

![](_page_15_Picture_4.jpeg)

![](_page_16_Picture_0.jpeg)

![](_page_16_Picture_1.jpeg)

### ➤ 點擊連線,待燈號亮綠燈顯示connected即連線成功

![](_page_16_Figure_3.jpeg)

# MQTT查看資訊

![](_page_17_Picture_1.jpeg)

#### ➤ 回到程式碼,將以下框中Topic文字複製下來

//推播主題1:推播土壤濕度 複製
char\* MQTTPubTopic1 = "YourTopic/class402/SoilWater";
long MQTTLastPublishTime;//此變數用來記錄推播時間
long MQTTPublishInterval = 1000;//每1秒推撥一次
WiFiClient WifiClient;
PubSubClient MQTTClient(WifiClient);

![](_page_17_Picture_4.jpeg)

![](_page_18_Picture_0.jpeg)

![](_page_18_Picture_1.jpeg)

### ➤ 回到MQTT GO · 點選新增訂閱主題

![](_page_18_Figure_3.jpeg)

![](_page_18_Picture_4.jpeg)

# MQTT查看資訊

![](_page_19_Picture_1.jpeg)

### ▶ 將剛剛複製的路徑貼到Topic,按步驟修改完成後點擊Subscribe

|                              |        |                   | ×                                                                                                    |
|------------------------------|--------|-------------------|----------------------------------------------------------------------------------------------------|
| Color                        | QoS    |                   | - î l                                                                                                    |
|                              | 2 -    | Subscribe         | - 14                                                                                                    |
| ①Topic 貼上剛剛複製的Tc             | pic    |                   |                                                                                                    |
| YourTopic/class402/SoilWater |        | 元队俊點擊Subscribe訂   | 휜                                                                                                    |
| 儀表板    名                     | 稱 (ID) | 數值區間 (min,max) 單位 | - 11                                                                                                    |
| 折線圖                          |        | 0,4095            |                                                                                                    |
| 2                            |        | 3                 | - 11                                                                                                    |
|                              |        | 調整區間0~4095        |                                                                                                    |
|                              |        |                   | , in the second second s |

![](_page_19_Picture_4.jpeg)

# MQTT查看資訊

2 HERE 7 DISTRIBUTION 12 DISCONTINUE 17 HIGHISTORY WILL DISCONTINUE 12 DISCONTINUE 17 HIGHISTORY AND HIGHISTORY

#### ▶ 訊息欄可看到接收到的資訊

### Add Subscription(新增訂閱主題)

~

~

Х

Qos: 2 YourTopic/class402/SoilWater

訂閱 Subscriptions

#### 訊息 (可按箭號隱藏本欄)

2024-03-12 Topic: YourTopic/class40.. 09:59:25 1885 2024-03-12 Topic: YourTopic/class40... 09:59:19 1886 2024-03-12 Topic: YourTopic/class40... 1887 2024-03-12 Topic: YourTopic/class40... 09:59:05 1885 2024-03-12 Topic: YourTopic/class40...

![](_page_21_Picture_0.jpeg)

![](_page_21_Picture_1.jpeg)

## ▶ 在下方儀表板也可清楚以圖示的方式得知資訊

![](_page_21_Figure_3.jpeg)

![](_page_21_Picture_4.jpeg)

![](_page_22_Picture_0.jpeg)

古都土城仔綠電創能與智動養殖 之跨界整合永續淨零發展計畫

![](_page_22_Picture_2.jpeg)

![](_page_22_Picture_3.jpeg)

2 ZERO HINGER 7 ATTORNALLAND CLEAR DERVICE 12 CREPORSIBLE AND PODDUCTOR ADD PODDUCTOR ADD PODDUCTOR